## How to Access B2G Training: Recorded Sessions

## Method 1:

- 1. Go to the B2G website: <u>https://lawa.diversitycompliance.com/?TN=lawa</u> and login.
- 2. Select the "Help & Support >>" option on the left side of the screen.

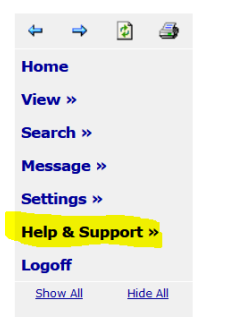

**3.** Select the "Video Library" from the options that appear.

| Settings »       |  |  |  |  |
|------------------|--|--|--|--|
| Help & Support » |  |  |  |  |
| Contact Support  |  |  |  |  |
| Quick Guide      |  |  |  |  |
| Training Manual  |  |  |  |  |
| Training Classes |  |  |  |  |
| Document Library |  |  |  |  |
| Video Library    |  |  |  |  |
| Wish List        |  |  |  |  |
| Submit Feedback  |  |  |  |  |
| Report a Problem |  |  |  |  |
| Trust Center     |  |  |  |  |
| Email Test       |  |  |  |  |
| About B2Gnow     |  |  |  |  |
| Logoff           |  |  |  |  |
|                  |  |  |  |  |

- **4.** There are 2 recommended training classes:
  - Introduction to the System
  - Contract Compliance Reporting

|                  | Video Library                                             |                                                                                               |
|------------------|-----------------------------------------------------------|-----------------------------------------------------------------------------------------------|
|                  | Document Library Video Library Training Classes Wish List |                                                                                               |
| тм               | Select a category: All Catego                             | ries 🗸 Search New Only                                                                        |
| Los Angeles      |                                                           |                                                                                               |
| wona Airports    | Core Training - Vendor                                    |                                                                                               |
| ⇔ ⇒ 😰 😅<br>Home  | Contract Compliance Reporting                             | Complete step-by-step instructions for responding to Contract Audits and Discrepancy notices. |
| Minues           | Hire Module                                               | Overview of the Hire module for vendors.                                                      |
| view //          | Introduction to the System                                | System Navigation and Vendor Profile.                                                         |
| Search »         | Online Certification Application                          | How to use the system to submit a paperless online certification application.                 |
| Message »        | Sales Reporting                                           | Complete step-by-step instructions for completing and submitting sales reports.               |
| Settings »       | Utilization Plans - Vendor                                | Complete step-by-step instructions for completing and submitting utilization plans.           |
| Help & Support » | Vendor Registration/Prequalification                      | Learn how to access and complete Vendor Registration forms.                                   |
| Contact Support  |                                                           |                                                                                               |
| Training Manual  |                                                           |                                                                                               |
| Training Classes |                                                           |                                                                                               |
| Document Library |                                                           |                                                                                               |
| Video Library    | Customer Support                                          | E                                                                                             |
| Wish List        | copyright © 2022 B2ahow. All rights reserved.             |                                                                                               |
| Submit reeuback  |                                                           |                                                                                               |

## Method 2:

- 1. Go to the B2G website: <u>https://lawa.diversitycompliance.com/?TN=lawa</u> and login.
- 2. In the top right corner of the homepage, there is a section called "Key Actions". Select "Watch a Training Video".

|                                                              | Dashboard                                                                                                    | Displaying recor | ds assigned to only | you 🗸     |
|--------------------------------------------------------------|----------------------------------------------------------------------------------------------------|------------------|---------------------|-----------|
| TM<br>Los Angeles                                            | Contract                                                                                                    |                  |                     |           |
|                                                              | Open                                                                                                    |                  |                     | 1         |
| World Airports                                               | Contract Audits                                                                                                    | Total            | < 90 days           | > 90 days |
| <b>⇔</b> ⇒ 🔮 🍜                                               | Incomplete Audits                                                                                                    | <u>30</u><br>27  | 2                   | 28<br>25  |
| Home                                                         | Past Due Audits                                                                                                    | 26               | 1                   | 25        |
| View »                                                       | Audit Discrepancies                                                                                                    | 1                | Q                   | 1         |
| Message »                                                    | Contification Contor                                                                                                    |                  |                     |           |
| Settings »<br>Help & Support »<br>Logoff<br>Show.Al Hide.All | If your firm holds active certifications (SBE/MBE/WBE/DBE/HUB/etc) from any organization, <u>submit a request</u> to add them to your account. |                  |                     |           |

- **3.** There are 2 recommended training classes:
  - Introduction to the System
  - Contract Compliance Reporting

|              | Video Library                                                                                                    |
|--------------|----------------------------------------------------------------------------------------------------|
|              | Document Library Video Library Training Classes Wish List                                                                          |
| TM           | Select a category: All Categories V Search New Only                                                                                |
| Angeles      |                                                                                                    |
| d Airports   | Core Training - Vendor                                                                                                    |
| 🔿 😰 🍜        |                                                                                                    |
|              | Contract Compliance Reporting Compression Complete step-by-step instructions for responding to Contract Audits and Discrepancy not |
|              | Hire Module Overview of the Hire module for vendors.                                                                               |
| <b>»</b>     | Introduction to the System System Navigation and Vendor Profile.                                                                   |
| h »          | Online Certification Application How to use the system to submit a paperless online certification application.                     |
| ige »        | Sales Reporting Complete step-by-step instructions for completing and submitting sales reports.                                    |
| igs »        | Utilization Plans - Vendor Complete step-by-step instructions for completing and submitting utilization plans.                     |
| & Support »  | Vendor Registration/Pregualification Learn how to access and complete Vendor Registration forms.                                   |
| ct Support   |                                                                                                    |
| Guide        |                                                                                                    |
| g Manual     |                                                                                                    |
| ig Classes   |                                                                                                    |
| nent Library |                                                                                                    |
| Library      | Customer Support                                                                                                    |

Video Library Customer Support Wish List Copyright © 2022 B2Gnow. All rights reserved. Submit Feedback